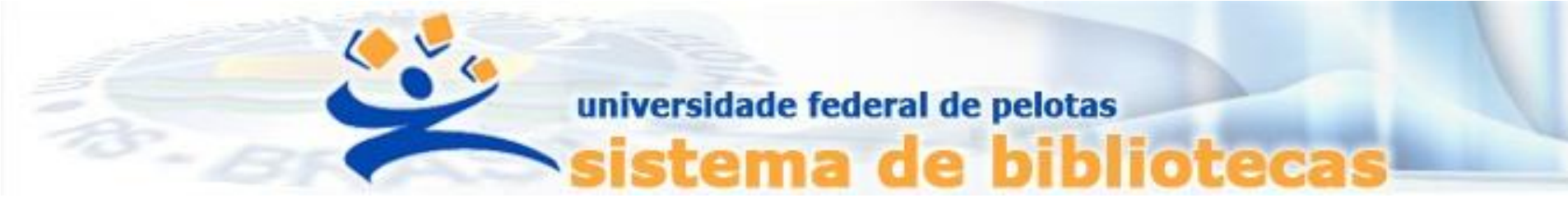

# **TUTORIAL** Declaração de Nada Consta

Emissão de negativa de débito junto ao Sistema Pergamum UFPel

Acessar o Catálogo Pergamum: <u>https://pergamum.ufpel.edu.br/pergamum/biblioteca/</u>

#### 2° Passo

## Clicar no Meu pergamum e logar com matrícula ou siape e senha

## **ATENÇÃO**

### Em caso de esquecimento de senha, consulte o tutorial de Gerenciamento de Senha

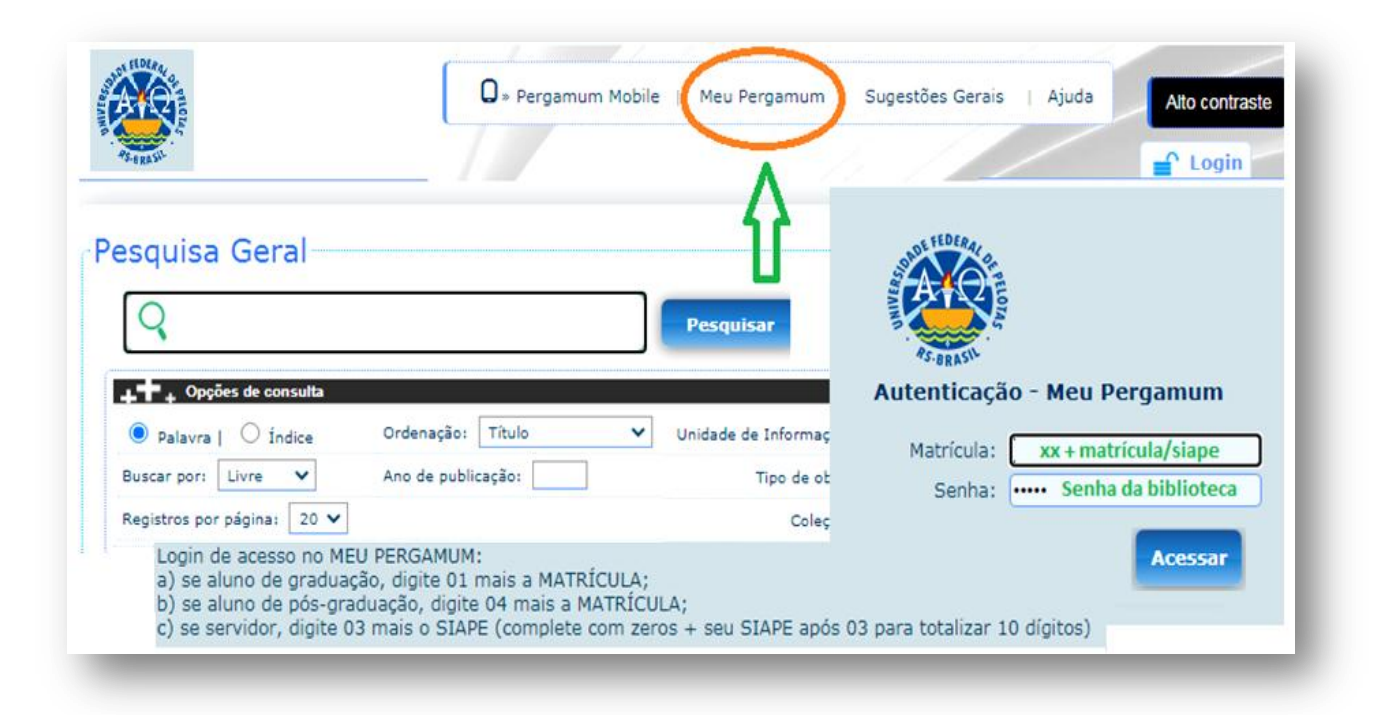

# Acessar o menu Empréstimo e clicar na aba Declaração de nada consta

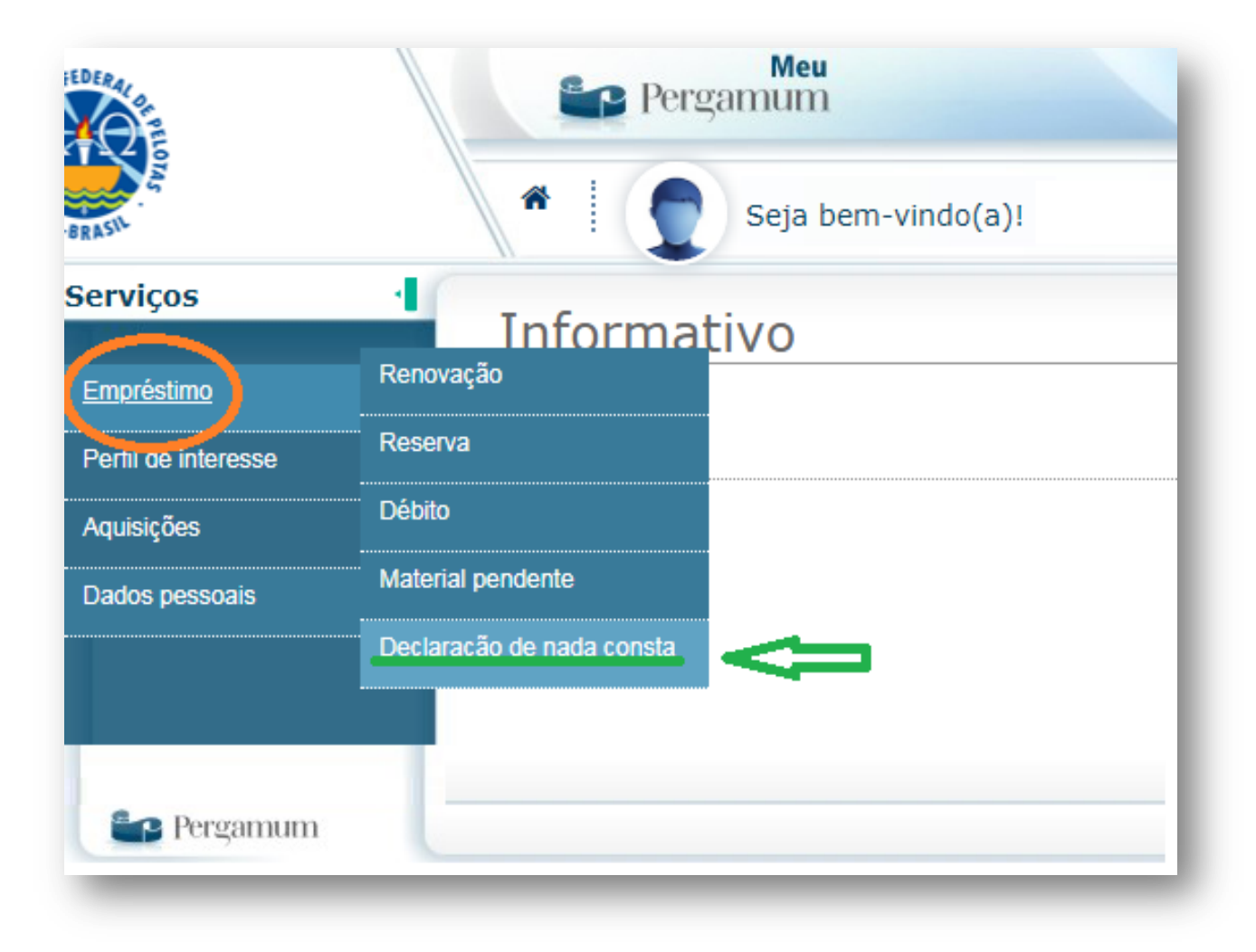

ATENÇÃO: Caso o usuário tenha multas não quitadas no Pergamum, o sistema <u>cancelará</u> a impressão da declaração.

# O usuário terá que regularizar o débito, apresentando o comprovante de quitação em qualquer biblioteca da UFPel Consulte o <u>Tutorial de Atualização de Débitos</u>

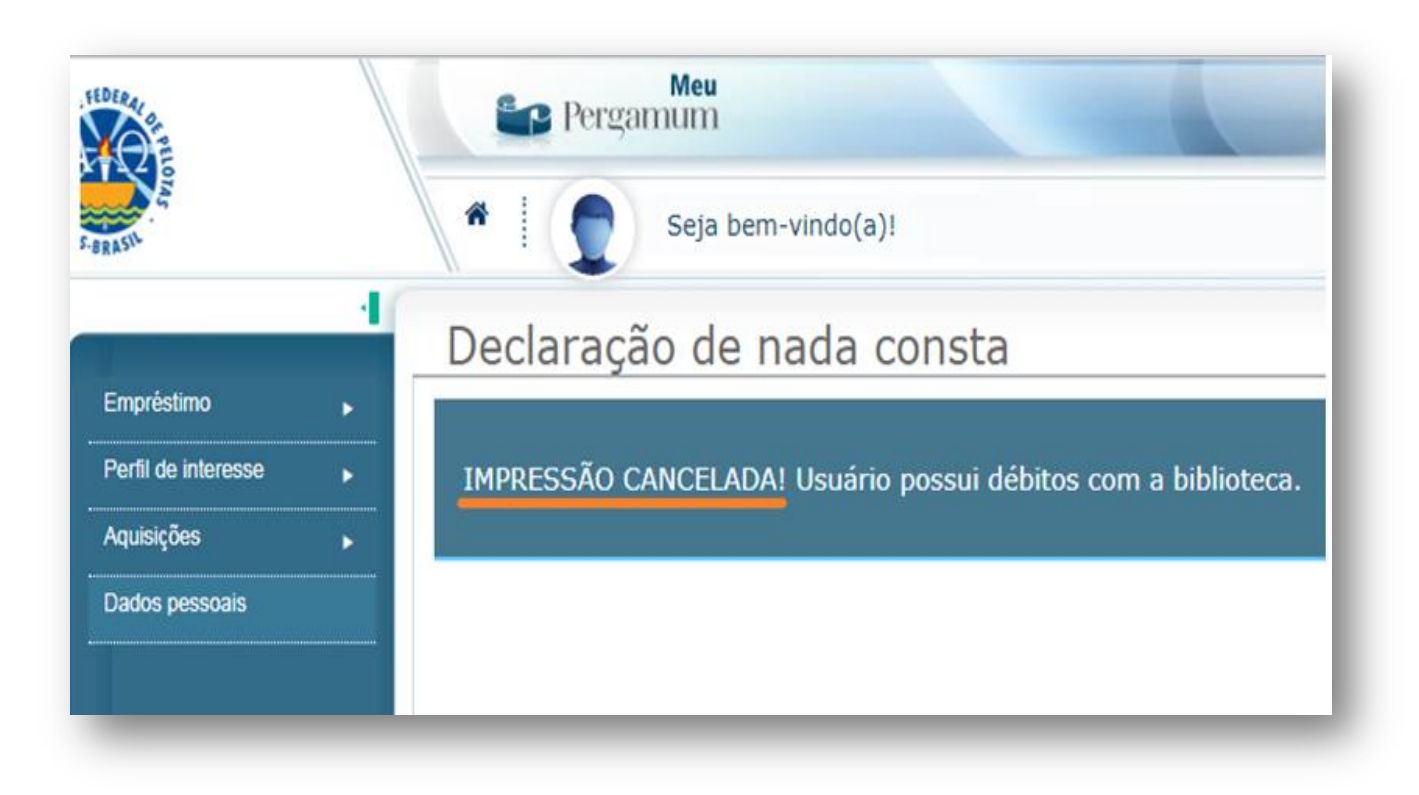

Ao Clicar na Declaração de Nada Consta o sistema informará a seguinte mensagem logo abaixo. Após clicar em ok (confirmando a operação) o sistema irá afastar o usuário, se ele não possuir nenhum tipo de pendência junto ao Sistema de Bibliotecas da UFPel

ATENÇÃO Esse procedimento só deve ser feito uma única vez para todas as bibliotecas.

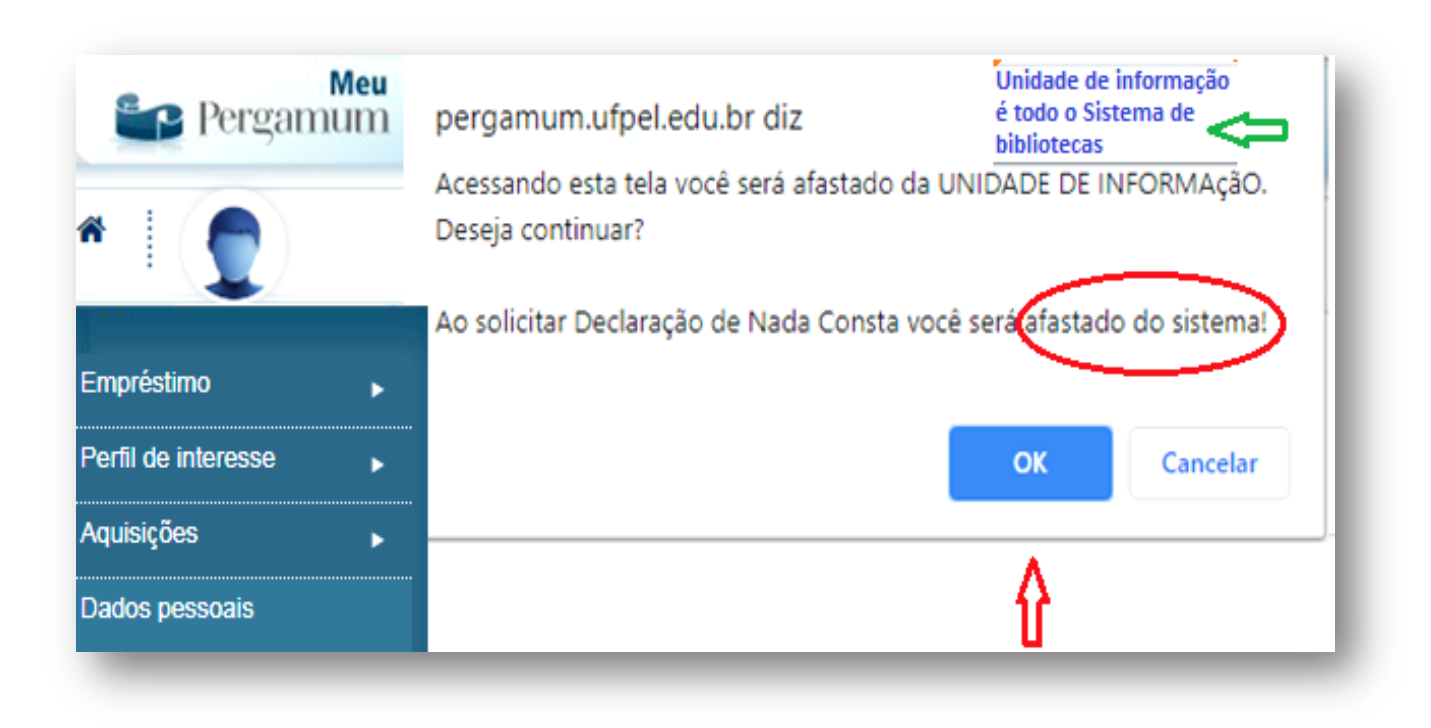

# Salvar a declaração em formato PDF e enviar para o colegiado do seu curso

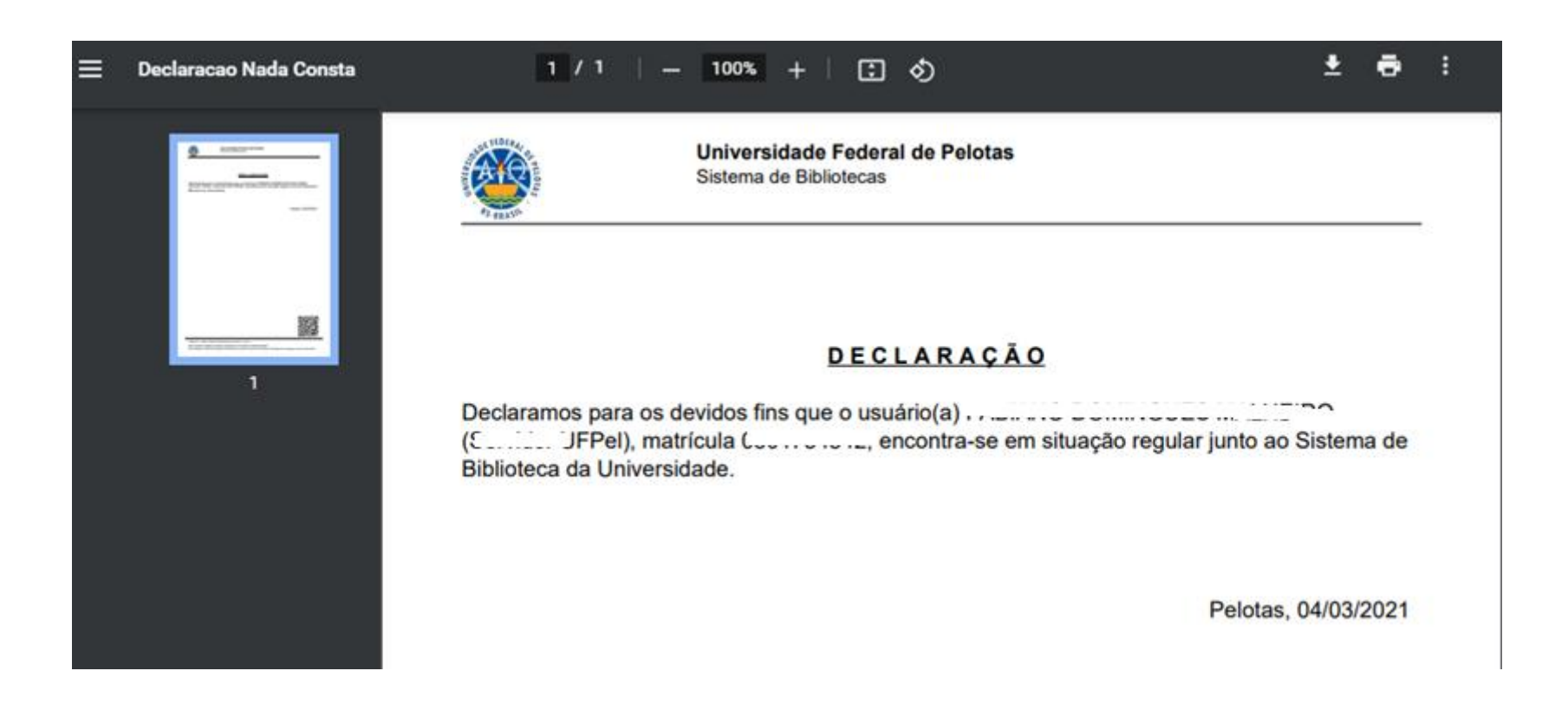